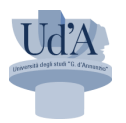

# Percorsi di formazione e abilitazione all'insegnamento

| Accesso AREA RISERVATA                                   | 3  |
|----------------------------------------------------------|----|
| Area Utente e procedura Immatricolazione                 | 4  |
| Dichiarazioni Aggiuntive                                 | 7  |
| Documento di Identità                                    | 8  |
| Dichiarazioni ed allegati per disabilità e DSA personali | 10 |
| Foto personale                                           | 11 |
| Titoli di accesso                                        | 12 |
| Dati immatricolazione                                    | 13 |
| Conferma scelte e pagamento                              | 14 |

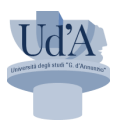

# Informazioni Utili

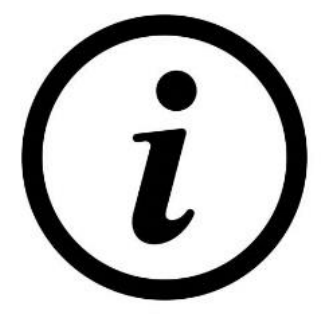

- Per supporto alle procedure <u>Infostudenti</u>
  - Accesso al portale UdA Online
- Per informazioni di carattere amministrativo è attivo il centro <u>C.A.M.A.F.I.</u>

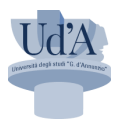

## Accesso AREA RISERVATA

#### UdA Online

https://unich.esse3.cineca.it/Home.do

| Benvenuti su <b>UdA Online</b><br>Attenzione: il menù è disponibile in alto a destra<br>To browse in English please click on Menu (top-right) and select 'eng'.                                                                                                    |                                     |      |
|----------------------------------------------------------------------------------------------------|-------------------------------------|------|
| Attenzione: il menù è disponibile in alto a destra<br>To browse in English please click on Menu (top-right) and select 'eng'.                                                                                                    |                                     |      |
| B. În caso di problemi di visualizzazione o di utilizzo di alcune funzioni consigliamo di svuotare la cache del browser.                                                                                                    |                                     |      |
| AVVERTENZE:<br>r segnalazioni relative a malfunzionamenti del sistema Web è possibile contattare il servizio di upporto di <u>Info Studenti</u><br>hai dimenticato la password puoi rigeneraria utilizzando la voce di MENU <u>Rigenera password</u> e seguendo le istruzioni visualizzate                                                                                                    |                                     |      |
| STUDENTI<br>ervizi sono disponibili agli utenti registrati:<br>5 seti seli gia registrato o sei uno studente iscritto clicca su MENU -> Login - ATENEO e inserisci nome utente e password<br>5 se possiedi SPID clicca MENU -> Login - LE - Entra con SPID<br>5 se possiedi CE clicca MENU -> Login - LE - Entra con CE<br>5 se si un nuovo utente clicca su MENU-> <u>ElsitisRaZIONE per</u> ottenere una user e password e poter usufruire dei servizi di utente registrato o effettuare una Registrazione con SPID<br>1 se reson vouo utente clicca su MENU-> <u>ElsitisRaZIONE per</u> ottenere una user e password e poter usufruire dei servizi di utente registrato o effettuare una Registrazione con SPID<br>1 serviziarie tramite generazione bollettino di pagamento e/o carta di credito, consultazione della propria carriera. | ni agli appelli di esami, pagamento | asse |

Menu -> Login con Credenziali di Ateneo configurate in precedenza.

n.b. Se hai smarrito le credenziali puoi effettuare un recupero password dalla sezione MENU -> Rigenera
 Password inserendo il Nome utente (matricola se sei o sei stato uno studente dell'Ateneo oppure con
 "n.cognome" generato dal sistema in fase di registrazione Web)

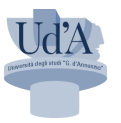

|                              | Per accedere a qu<br>Accedi a s | uesto servizi<br>p-esse3-uni | io devi autenticarti<br>ch-preprod                                                                           |
|------------------------------|---------------------------------|------------------------------|----------------------------------------------------------------------------------------------------|
|                              | ATENEO                          | SPID                         | CIE                                                                                                    |
| Nome utente +++++++ Password |                                 |                              | Futuri studenti, studenti, laureati, dottorand<br>specializzandi<br>> Rigenera la password<br>> Serve aiuto? |
| <br>Acc                      | edi                             |                              | Docenti e Personale T/A<br>> Rigenera la password<br>> Hai dimenticato il nome utente?<br>> Serve aiuto?     |

# Area Utente e procedura Immatricolazione

| Università degli Studi<br>G. D'annunzio Chieti Pescara |                     | ESSE3 👼<br>Servizi Online |
|--------------------------------------------------------|---------------------|---------------------------|
| Area Utenti Registrati - Benvenuto I                   |                     |                           |
| Dati Personali                                         | Nascondi dettagli 💌 |                           |
| Foto                                                   |                     | •                         |
| Nome Cognome                                           |                     |                           |
| Residenza                                              | →] modifica         |                           |
| Domicilio                                              |                     |                           |
| Indirizzo di fatturazione                              | -I modifica         |                           |
| E-Mail                                                 |                     |                           |
|                                                        |                     |                           |
| E-Mail di Ateneo                                       |                     |                           |
| Collularo                                              | atoral              |                           |

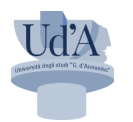

## MENU -> Segreteria -> Immatricolazione -> Scelta tipo domanda di Immatricolazione Standard

| Università degli Studi<br>G. D'annunzio Chieti Pescara                                                                                                    | Serviz          | ESSE3<br>i Online                                       | M |
|----------------------------------------------------------------------------------------------------|-----------------|---------------------------------------------------------|---|
| Immatricolazione: Scelta tipo domanda di Immatricolazione In questa pagina è presentata la scelta del tipo di domanda di Immatricolazione per la prima volta ovvero studenti senza altre carriere aperte presso altri atenei e/o in ateneo CHIETI-PESCARA immatricolazione standard: studenti che effettuano l'immatricolazione per la prima volta ovvero studenti senza altre carriere aperte presso altri atenei e/o in ateneo CHIETI-PESCARA immatricolazione per trasferimento: studenti che richiedono il proseguimento carriera a seguito di trasferimento da altro Ateneo immatricolazione per trinuncia/decadenza: studenti già in possesso di altro titolo accademico che intendono immatricolarsi con richiesta di riconoscimento crediti immatricolazione per rinuncia/decadenza: studenti che effettuano immatricolazione dopo aver fatto domanda di rinuncia di carriera e/o decaduti da precedenti carriere (siano esse inte<br>all'ateneo) Scelta tipo domanda di Immatricolazione immatricolazione con titolo accademico immatricolazione standari studenti e decaduti Studenti e decaduto Studenti Rinunciatari Tasferimento in ingresso Indietro Aunti | rne che esterne | ↓         Legenda           ★         Dato obbligatorio |   |

#### Selezionare tipo di Immatricolazione standard

| Università<br>G. D'annui                | a degli Studi<br>nzio Chieti Pescara                                                        |
|-----------------------------------------|---------------------------------------------------------------------------------------------|
| Immatricolazione: Scelta                | a tipologia corso di studio                                                                 |
| In questa pagina è presentata la sce    | Ita del tipo di corso di studio per cui eseguire la procedura di immatricolazione.          |
| L'elenco presenta i soli tipi corso per | cui sei abilitato all'immatricolazione                                                      |
| - Scelta tipologia corso di studio-     | non ti compare la cipologia del cuò corso di ladrea, cinedi supporto al <u>servizio web</u> |
| Post Riforma*                           | O Corso di Laurea                                                                           |
|                                         | <ul> <li>Corso di Laurea Magistrale</li> </ul>                                              |
|                                         | O Master di Primo Livello                                                                   |
|                                         | ○ Corso di Dottorato (D.M.226/2021)                                                         |
|                                         | O Master di Secondo Livello                                                                 |
|                                         | O Formazione iniziale insegnanti                                                            |
| Indietro Avanti                         |                                                                                             |

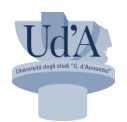

| Università degli Studi<br>G. D'annunzio Chieti Pe                                                                            | ESCARA                                                                      |                 |
|----------------------------------------------------------------------------------------------------|-----------------------------------------------------------------------------|-----------------|
| Immatricolazione: Scelta corso di studi                                                                                      | io                                                                          |                 |
| n questa pagina è presentata la scelta del tipo di corso di                                                                  | i studio per cui eseguire la procedura di immatricolazione                  | v:              |
|                                                                                                    | ATTENZIONE                                                                  |                 |
| .'elenco presenta i soli tipi corso per cui sei abilitato all'im<br>* Se sei un vincitore di concorso e non ti compare la ti | imatricolazione<br>ipologia del tuo corso di laurea, chiedi supporto al ser | vizio web       |
| Dipartimento / Facoltà                                                                                                    | F8                                                                          | Corso di Studio |
| C.A.M.A.F.I Centro di Ateneo Multidisciplinare per l'Alta<br>Formazione degli Insegnanti                                     |                                                                             |                 |
| ronnazione degninisegnand                                                                                                    |                                                                             |                 |
|                                                                                                    | O ABILITAZIONE CLASSE A019                                                  |                 |
|                                                                                                    | O ABILITAZIONE CLASSE A019                                                  |                 |

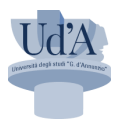

## Dichiarazioni Aggiuntive

| Università degli Studi<br>G. D'annunzio Chieti Pescara                                                                                              |                           |                                 |
|----------------------------------------------------------------------------------------------------|---------------------------|---------------------------------|
| Dettagli Dichiarazioni aggiuntive                                                                                                    |                           |                                 |
| In questa pagina si ineriscono i dettagli delle dichiarazioni aggiuntive                                                                            |                           |                                 |
| Dettaglio Iscrizione                                                                                                    |                           |                                 |
| Anna Anna Inn                                                                                                    | 2022                      |                                 |
| Anno Accademico                                                                                                    | 2023                      |                                 |
| Data iscrizione                                                                                                    | 20/06/2024                | Ita Formaziono dogli Incognanti |
| Corso di studio                                                                                                    | ABILITAZIONE CLASSE 4019  | ita romazione degli insegnanti  |
| Ordinamento di Corso di Studio                                                                                                    | ABILITAZIONE CLASSE A019  |                                 |
| Percorso di studio                                                                                                    | ALLEGATO 1 60 CFU         |                                 |
| Tipo iscrizione                                                                                                    | Immatricolazione standard |                                 |
| Carriera legata a doppia iscrizione come da DM 930 del 29 luglio 2022*                                                                              | 🔾 SI 🔘 No                 |                                 |
| PA 110 E LODE: protocollo d'intesa firmato il 7 ottobre 2021                                                                                        |                           |                                 |
| Sono dipendente della PA*<br>Indica che la carriera è associata ad un dipendente della PA tramite protocollo d'intesa firmato il 7<br>ottobre 2021. | ⊖Sì ම No                  |                                 |
| Indietro Avanti Cliccare sul pulsante No                                                                                                    |                           |                                 |
|                                                                                                    |                           |                                 |

#### Si fa riferimento all'Art. 9 – INCOMPATIBILITÀ del <u>BANDO DI AMMISSIONE</u> pubblicato in data 30/05/2024.

ſ

1. I percorsi di cui al presente bando sono corsi universitari a frequenza obbligatoria e la loro frequenza è incompatibile con l'iscrizione a corsi universitari che richiedano anch'essi frequenza obbligatoria. Ai fini della contemporanea iscrizione resta fermo restando quanto disposto dall'articolo 3 del D.M. 930/2022 – "Qualora uno dei due corsi di studio, secondo quanto disciplinato nel rispettivo regolamento didattico del corso di studio, sia a frequenza obbligatoria, è consentita l'iscrizione ad un secondo corso di studio che non presenti obblighi di frequenza. Tale disposizione non si applica relativamente ai corsi di studio per i quali la frequenza obbligatoria è prevista per le sole attività laboratoriali e di tirocinio." 2. Ai sensi dell'Art 4 c. 6 del DM 621/2024 per l'A.A. 2023-2024 è consentita la frequenza contemporanea dei percorsi universitari e accademici di formazione iniziale con l'ottavo ciclo dei percorsi di formazione per il conseguimento della specializzazione per le attività di sostegno didattico agli alunni con disabilità nella scuola dell'infanzia, nella scuola primaria e nella scuola secondaria di primo e secondo grado, compatibilmente con la frequenza e la calendarizzazione delle attività formative.

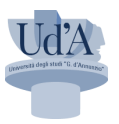

## Documento di Identità

Inserimento Documento di Identità se già presente cliccare su Prosegui

| ocumenti d'Identità                                                           |                                                                          |                                                                            |                                         |               |                 |                                                     |                       |
|-------------------------------------------------------------------------------|--------------------------------------------------------------------------|----------------------------------------------------------------------------|-----------------------------------------|---------------|-----------------|-----------------------------------------------------|-----------------------|
| e il documento è valido (semafo                                               | oro verde) selezionare il                                                | pulsante "Prosegui"                                                        | Data Rilascio                           | Data Scaderza | Stato           | Presenza allegati                                   | Azioni                |
| atente                                                                        |                                                                          |                                                                            | 23/07/2016                              | 07/05/2027    | 0               | No                                                  | <b>\$</b>             |
|                                                                               |                                                                          |                                                                            |                                         |               | Se              | non presente c                                      | liccare s             |
|                                                                               | Universi<br>G. D'ann                                                     | tà degli S<br>unzio Chi                                                    | tudi<br>eti Pescara                     |               | Se<br>"Ir<br>do | non presente cl<br>Iserisci nuovo<br>cumento di ide | liccare s<br>ntità"   |
| Documenti d                                                                   | UNIVERSI<br>G. D'ANN<br>l'Identità                                       | tà degli S<br>unzio Chi                                                    | tudi<br>eti Pescara                     |               | Se<br>"Ir<br>do | non presente cl<br>Iserisci nuovo<br>cumento di ide | liccare s<br>ntità"   |
| Documenti c<br>Se il documento è                                              | UNIVERSI<br>G. D'ANN<br>I'ldentità<br>valido (semafo                     | TÀ DEGLI S<br>UNZIO CHI<br>ro verde) selezio                               | TUDI<br>ETI PESCARA<br>nare il pulsante | Prosegui"     | Se<br>"Ir<br>do | non presente cl<br>Iserisci nuovo<br>cumento di ide | liccare s<br>ntità"   |
| Documenti c<br>Se il documento è                                              | UNIVERSI<br>G. D'ANN<br>I'Identità<br>valido (semafo                     | TÀ DEGLI S<br>UNZIO CHI<br>ro verde) selezio<br>nenti di identità          | TUDI<br>ETI PESCARA                     | Prosegui"     | Se<br>"Ir<br>do | non presente cl<br>iserisci nuovo<br>cumento di ide | liccare s<br>ntità"   |
| Documenti co<br>Se il documento è<br>Se si locumento de<br>Inserisci nuovo do | UNIVERSI<br>G. D'ANN<br>I'Identità<br>valido (semafo<br>o Inseriti docum | TÀ DEGLI S<br>UNZIO CHI<br>ro verde) selezio<br>nenti di identità<br>ntità | TUDI<br>ETI PESCARA                     | Prosegui"     | Se<br>"Ir<br>do | non presente cl<br>iserisci nuovo<br>cumento di ide | liccare si<br>entità" |

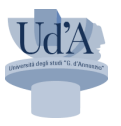

Compilare i campi obbligatori e contrassegnati con "st"

| Università<br>G. D'annun                                          | DEGLI STUDI<br>ZIO CHIETI PESCARA | <br>Servizi |
|-------------------------------------------------------------------|-----------------------------------|-------------|
| Documenti d'Identità                                              |                                   |             |
| In questa pagina inserire i dati relativi<br>Documento d'identità | al documento d'identità           |             |
| Tipo documento*                                                   |                                   | ~           |
| Numero*                                                           |                                   |             |
| Rilasciato da*                                                    |                                   |             |
| Data Rilascio*                                                    |                                   | -           |
|                                                                   | (gg/mm/aaaa)                      |             |
| Data Scadenza Validità*                                           |                                   | -           |
|                                                                   | (gg/mm/aaaa)                      |             |
| Indietro Avanti                                                   |                                   |             |

| Tipologia di allegato          | N. Allegati<br>Max | Stato | N. Allegati | Titolo | Descrizione | Azioni             |
|--------------------------------|--------------------|-------|-------------|--------|-------------|--------------------|
| Documento di identità          | 2                  | •     | 0           |        |             | Inserisci Allegato |
| Tipologia di allegato          | N. Allegati<br>Max | Stato | N. Allegati | Titolo | Descrizione | Azioni             |
| Fessera Sanitaria-Cod. Fiscale | 1                  | ۰     | 0           |        |             | Inserisci Allegato |

Il file deve essere unico e deve contenere fronte e retro del documento che si sta allegando

| Dettaglio documento |                                     |
|---------------------|-------------------------------------|
| Titolo:*            | DOCUMENTO DI IDENTITA'              |
| Descrizione:*       | DOCUMENTO DI IDENTITA'              |
| Allegato:*          | Scegli file Nessun file selezionato |
| Indietro Avanti     |                                     |

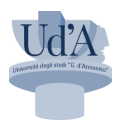

## Dichiarazioni ed allegati per disabilità e DSA personali

| Dichiarazioni ed allegati per disabilità e DSA personali<br>In questa pagina sono riportate le dichiarazioni relative ad invalidità o disabilità personali.<br>E <sup>r</sup> possibile inserire, modificare, visualizzare i dettagli ed eliminare le singole dichiarazioni per qualsiasi motivo. |
|----------------------------------------------------------------------------------------------------|
| Attenzione                                                                                                    |
| Affinché la dichiarazione possa essere validata dalla Segreteria Studenti è necessario allegare la scansione del certificato idoneo in regime di validità, oltre ad inserire i dati richiesti:                                                                                                    |
| <ul> <li>Tipo dell'invalidità o disabilità</li> <li>Ove richiesta, la relativa percentuale</li> <li>La data di rilascio del documento allegato</li> <li>La data di inizio di validità del documento allegato, ove applicabile</li> <li>La data di fine validità, ove applicabile</li> </ul>       |
| Si ricorda che dichiarazioni allegate sono efficaci dal punto di vista amministrativo, quindi l'utente se ne assume la responsabilità ai sensi della legislazione corrente.                                                                                                    |
| Nessuna dichiarazione di invalidità inserita Inserisci nuova dichiarazione di invalidità                                                                                                    |
| Indietro Avanti                                                                                                    |

Se necessario Inserisci dichiarazione di invalidità e come allegato il file del verbale rilasciato dall'ASL, altrimenti cliccare su Avanti

# Per l'Inserimento della dichiarazione di invalidità compilare i campi obbligatori e contrassegnati con "\*"

| luova dichiarazione         |                                                                  |          |
|-----------------------------|------------------------------------------------------------------|----------|
| Tipo Handicap:*             | Altra tipologia                                                  | ~        |
| Percentuale Handicap:*      |                                                                  |          |
|                             | % [Inserire un valore tra 0 e 100] [usa il punto per i decimali] |          |
| Data rilascio del documento |                                                                  | =        |
| (gg/mm/aaaa):               | (gg/mm/aaaa)                                                     |          |
| Data Inizio Validità:       |                                                                  | <b></b>  |
|                             | (gg/mm/aaaa)                                                     |          |
| Data Fine Validità:         |                                                                  | <b>=</b> |
|                             | (gg/mm/aaaa)                                                     |          |
|                             |                                                                  |          |

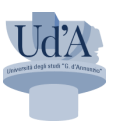

## Foto personale

Se presente cliccare su **Conferma** oppure inserire il file con i <u>parametri richiesti</u>

| Registrazione: Foto personale         Selezionare la foto da caricare e premere il pulsante "Upload Foto". La funzionalità è opzionale.                               |
|----------------------------------------------------------------------------------------------------|
| Anteprima Foto Scegli file Nessun file selezionato  formato jpg o jpeg i risoluzione di almeno 200 dpi dimensioni 480x480 pixel possibilmente max 2 MB (Max 50 MByte) |
| Ushteprima dell'immagine cen à supportata su lE diversioni inferiori alla 10.<br>NOTA: per caricare l'immagine cliccare sul pulsante 'Upload Foto'                    |

#### 0.1 Scegli file

- 0.2 Upload Foto (se rispetta i paramenti, sarà possibile il punto 0.3)
- 0.3 Conferma

| Anteprima Foto                                                                | Scegli file       Nessun file selezionato         • formato jpg o jpeg       • risoluzione di almeno 200 dpi         • dimensioni 480x480 pixel       • possibilimente max 2 MB         • (Max 50 MByte)       • Upload Folo |
|-------------------------------------------------------------------------------|----------------------------------------------------------------------------------------------------|
| L'anteprima dell'immagine non è supportata su IE di versioni inferiori alla 1 | ).                                                                                                    |

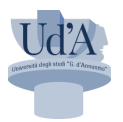

## Titoli di accesso

Se già inseriti il sistema riporterà con il semaforo verde i titoli dichiarati e quindi sarà possibile cliccare sul pulsante **Procedi** 

| Fitoli di accesso                                                              |                                                                                                    |                                                                              |                                           |
|--------------------------------------------------------------------------------|----------------------------------------------------------------------------------------------------|------------------------------------------------------------------------------|-------------------------------------------|
| er proseguire devi dichiarare i titoli di studio.                              |                                                                                                    |                                                                              |                                           |
| e i dati inseriti rispondono al requisiti richiesti per l'accesso al corso di  | studio troveral Stato blocco e Stato titolo in verde.                                                                     |                                                                              |                                           |
| e invece i titoli inseriti non rispondono ai requisiti richiesti per l'accesso | o al corso, nella sezione <b>Titoli che non verificano l'accesso</b> troveral l'indicazione del titolo non corretto o inc | completo. Clicca sull'icona con foglio e matita nella colonna Azioni ed effe | ttua la variazione o l'aggiunta dei dati. |
| Titoli di Studio Obbligatori                                                   |                                                                                                    |                                                                              |                                           |
|                                                                                |                                                                                                    |                                                                              |                                           |
| Stato<br>blocco Titolo                                                         | Note                                                                                                    | Stato<br>Titolo                                                              | Azioni                                    |
| V Titolo di Scuola Superiore                                                   |                                                                                                    | 6                                                                            | 🕞 🔞 🔍                                     |
| Altri titoli di studio                                                         |                                                                                                    |                                                                              |                                           |
| A Nel caso in cui per l'accesso al corso di studio siano previsti altri ti     | toli oltre al precedente devi inserirne almeno uno fra quelli indicati.                                                   |                                                                              |                                           |
| Titolo 1:                                                                      |                                                                                                    |                                                                              |                                           |
| Stato                                                                          |                                                                                                    | Stato                                                                        |                                           |
| blocco Titolo                                                                  | Note                                                                                                    | Titolo                                                                       | Azioni                                    |
| Laurea V.O                                                                     |                                                                                                    | •                                                                            | Inserisci                                 |
| Titolo 2:                                                                      |                                                                                                    |                                                                              |                                           |
| Stato                                                                          |                                                                                                    | Stato                                                                        |                                           |
| Laurea Specialistica                                                           | Note                                                                                                    | 11000                                                                        | Azioni                                    |
| •                                                                              |                                                                                                    |                                                                              |                                           |
| Titolo 3:                                                                      |                                                                                                    |                                                                              |                                           |
| Stato<br>blocco Titolo                                                         | Note                                                                                                    | Stato<br>Titolo                                                              | Azioni                                    |
| 🖌 Laurea Magistrale                                                            |                                                                                                    | •                                                                            | چ 🔞 😠                                     |
| Titolo 4:                                                                      |                                                                                                    |                                                                              |                                           |
| Stato<br>blocco Titolo                                                         | Note                                                                                                    | Stato<br>Titolo                                                              | Azioni                                    |
| V Titolo straniero                                                             |                                                                                                    | •                                                                            | Inserisci                                 |
|                                                                                |                                                                                                    |                                                                              |                                           |

# Se nella sezione "Altri titoli di studio" sono presenti più stati verdi il sistema chiederà eventuali combinazioni da selezionare

| Titoli d        | i Accesso ambigui                             |                            |       |                                                                                                    |        |
|-----------------|-----------------------------------------------|----------------------------|-------|----------------------------------------------------------------------------------------------------|--------|
| Riepilogo delle | combinazioni e dei titoli di accesso ambigui. |                            |       |                                                                                                    |        |
| Titoli di stu   | dio validi all'accesso da selezionare         |                            |       |                                                                                                    |        |
| Seleziona       | Combinazione titoli                           | Dettagli Titolo            | Stato | Titolo                                                                                                    | Azioni |
| •               | Combinazione iploma + laurea v.               | Laurea V.O                 | ~     | Laurea V.O  Anno Conseguimento: 2016  Ateneo: Accademia di Belle Arti di CATANZARO  Corso: III  Dettaglio: Corso di AMMINISTRAZIONE                                                                  | 9      |
|                 |                                               | Titolo di Scuola Superiore | *     | Titolo di Scuola Superiore  Anno Conseguimento: 2006 Dettaglio: Maturità classica                                                                                                    | 9      |
| •               | Combinazione diploma + laurea magistrale      | Laurea Magistrale          | ~     | Laurea Magistrale Anno Conseguimento: 2012 Ateneo: Università degli Studi di BOLOGNA Corso: Scienze Filosofiche (Classe LM-78) Classe: LM-78 - Classe delle lauree magistrali in Scienze filosofiche | 9      |
|                 |                                               | Titolo di Scuola Superiore | *     | Titolo di Scuola Superiore<br>• Anno Conseguimento: 2006<br>• Dettaglio: Maturità classica                                                                                                    | 9      |

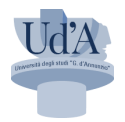

### Dati immatricolazione

#### Nel riepilogativo è necessario inserire ulteriore dati sullo Stato Occupazionale e cliccare su avanti

| Immatricolazione: Dati imm                   | atricolazione                                                                |                                                      | -                                                        |
|----------------------------------------------|------------------------------------------------------------------------------|------------------------------------------------------|----------------------------------------------------------|
| In questa pagina vengono richiesti altri da  | ti necessari all'immatricolazione.                                           |                                                      | -                                                        |
|                                              |                                                                              |                                                      |                                                          |
| Gli studenti che sono o sono stati già iscri | ti in passato ad un qualsiasi Corso in un qualsiasi Ateneo devono inserire l | a data di PRIMA IMMATRICOLAZIONE nel sistema Univers | tario ed indicare l'Ateneo al quale sono stati iscritti. |
| Dati immatricolazione                        |                                                                              |                                                      |                                                          |
|                                              |                                                                              |                                                      |                                                          |
| Anno Accademico                              |                                                                              | 2023/2024                                            |                                                          |
| Tipo di Corso di Studio                      |                                                                              | Formazione iniziale insegnanti                       |                                                          |
| Tipo domanda di immatricolazione             |                                                                              | Immatricolazione standard                            |                                                          |
| Corso di Studio                              |                                                                              | ABILITAZIONE CLASSE A019                             |                                                          |
| Percorso di Studio                           |                                                                              | ALLEGATO 1 60 CFU                                    |                                                          |
| The sulf terms states before a               |                                                                              |                                                      |                                                          |
| _ hpo di immatricolazione                    |                                                                              |                                                      |                                                          |
| Tipo:*                                       | Immatricolazione standard                                                    |                                                      | •                                                        |
|                                              |                                                                              |                                                      |                                                          |
| Dati prima immatricolazione nel sistema      | a universitario                                                              |                                                      |                                                          |
| Anno Accademico:*                            | 2023/2024                                                                    |                                                      |                                                          |
|                                              |                                                                              |                                                      |                                                          |
| Data di prima immatricolazione               |                                                                              |                                                      |                                                          |
| nei sistema universitario.                   | (gg/MM/yyyy)                                                                 |                                                      |                                                          |
| Atonoo di prima immatricalazio               | digita per ricercare                                                         |                                                      |                                                          |
| ne nel sistema universitario:                |                                                                              |                                                      |                                                          |
|                                              |                                                                              |                                                      |                                                          |
| Ulteriori dati                               |                                                                              |                                                      |                                                          |
| Sedi:*                                       | CHIETI                                                                       |                                                      | ~                                                        |
|                                              |                                                                              |                                                      |                                                          |
| Stato Occupazionale:*                        | digita per ricercare                                                         |                                                      | · · · · · · · · · · · · · · · · · · ·                    |
|                                              |                                                                              |                                                      |                                                          |
|                                              |                                                                              |                                                      |                                                          |
| Indietro Avanti                              |                                                                              |                                                      |                                                          |
|                                              |                                                                              |                                                      |                                                          |
| - Ultoriori dati                             |                                                                              |                                                      |                                                          |
| - Orienon dati-                              |                                                                              |                                                      |                                                          |
| Sedi:*                                       | CHIETI                                                                       |                                                      | ~                                                        |
| Stato Occupazionale:*                        | digita per ricercare                                                         |                                                      | ×                                                        |
| Stato Occupazionale.                         | Laworatore No - Sull Time                                                    |                                                      |                                                          |
|                                              | Lavoratore Si - Full Time                                                    |                                                      |                                                          |
| Indietro Avanti                              | Lavoratore No - Part Time                                                    |                                                      |                                                          |
|                                              | Lavoratore Si - Part Time                                                    |                                                      | · · · · · · · · · · · · · · · · · · ·                    |

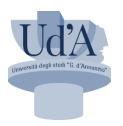

# Conferma scelte e pagamento

| Conferma scelte precedenti                                                                                                    |                                |  |  |  |  |  |
|----------------------------------------------------------------------------------------------------|--------------------------------|--|--|--|--|--|
| In questa pagina sono riepilogate tutte le scelte impostate. Se corrette, procedi con la conferma, altrimenti utilizza il tasto "Indietro" per apportare le modifiche. |                                |  |  |  |  |  |
| Dati immatricolazione                                                                                                    |                                |  |  |  |  |  |
| Anno Accademico                                                                                                    | 2023/2024                      |  |  |  |  |  |
| Tipo di Corso di Studio                                                                                                    | Formazione iniziale insegnanti |  |  |  |  |  |
| Tipo domanda di immatricolazione                                                                                                    | Immatricolazione standard      |  |  |  |  |  |
| Corso di Studio                                                                                                    | ABILITAZIONE CLASSE A019       |  |  |  |  |  |
| Percorso di Studio                                                                                                    | ALLEGATO 1 60 CFU              |  |  |  |  |  |
| Dati immatricolazione al Sistema Universitario         AA. Immatricolazione SU       2023/2024                                                                         |                                |  |  |  |  |  |
| Ateneo Immatricolazione SU                                                                                                    |                                |  |  |  |  |  |
| Altri Dati di Immatricolazione                                                                                                    |                                |  |  |  |  |  |
| Stato occupazionale                                                                                                    | Lavoratore Sì - Full Time      |  |  |  |  |  |
| Sede                                                                                                    | CHIETI                         |  |  |  |  |  |
| Indietro Conferma                                                                                                    |                                |  |  |  |  |  |

#### Una volta Confermato sarà necessario cliccare sul pulsante Controlla pagamenti

### si aprirà la schermata dei pagamenti dove è necessario cliccare sul numero di Fattura

|                | Descrizione                                                                                                    | Data Scadenza | Importo  | Stato Pagamento   | Pagamento pagoP/ |
|----------------|----------------------------------------------------------------------------------------------------|---------------|----------|-------------------|------------------|
| 3852653        | Madricola - Formazione micale mognanio - Adici razione CLASSE 4019 - Rata, 1 or 2<br>- TASSA ISCRIZIONE FORMAZIONE INSEGNANTI A A. 2023/2024                                                                      | 10/04/2024    | 910,00 E | e non pagato      |                  |
| <u>3851913</u> | Ammissioni percorsi di formazione iniziale Docenti classe A019 - 60 CFU - Formazione iniziale insegnanti - ABILITAZIONE CLASSE A019<br>- CONTRIBUTO OBBLIGATORIO PER SELEZIONE ABILITAZIONE 60 CFU A.A. 2023/2024 | 13/06/2024    | 100.00 € | pagato confermato |                  |
| egenda:        |                                                                                                    |               |          |                   |                  |
| non pagato     |                                                                                                    |               |          |                   |                  |
| pagamento in   | in attesa                                                                                                    |               |          |                   |                  |

#### E scegliere la modalità di pagamento

| • | Immediato   | Paga con PagoPA | Stampa Avviso per pagoPA |
|---|-------------|-----------------|--------------------------|
| • | Differito - |                 |                          |